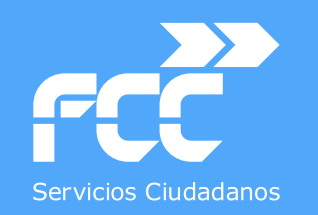

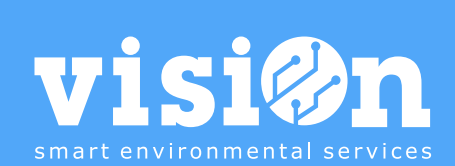

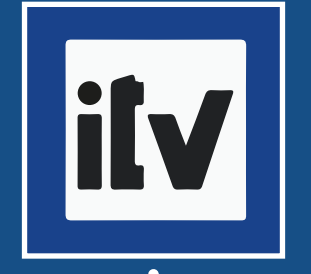

# Gestión de ITVs y otras inspecciones obligatorias • MANUAL

|                                      | II FCC (023102) Gesuo |                       | cursos destion ambiental | yenergenca Gestio | Jei seivei Sisterii | a de destion y duos            |                       |                     |                |                    |                                       | i                               |
|--------------------------------------|-----------------------|-----------------------|--------------------------|-------------------|---------------------|--------------------------------|-----------------------|---------------------|----------------|--------------------|---------------------------------------|---------------------------------|
| Inspecciones Seguros                 | Tarjetas de           | ransporte Impue       | stos Control             |                   |                     |                                |                       |                     |                |                    |                                       |                                 |
| 🔍 Consultar 🌍 Vistas 🔹 👼 Inform      | Tipo inspección       | • Veh                 | iículo 📜 Es              | tado vehículo     | II Ve               | ncimiento DD/MM/YYYY           | ↔ DD/MM/YYYY          |                     |                |                    |                                       |                                 |
| Registros: 68/68                     | Última                | •                     | Flota                    | Distrito          | ▼ Ale               | erta email: Para configurar en | nail de alarma de ITN | / vencidas, introdi | ucir correo el | ectrónico en Confi | iguración / Parametrización / Utilida | ades / Direcciones grupos con G |
| € 😑 🖶 🕀 🖉 🗆                          | Inspecc               | iones 🛛 📓 🎽 🚺         | ] 🗉   🚚                  |                   |                     |                                |                       |                     |                |                    |                                       | Búsqueda                        |
| ■ J.T.V.                             | Código !              | Vehículo              | Flota                    | Tipo inspección   | Fecha               | Resultado                      | Válido hasta          | Coste               | Última         | Estado             | Días Documento                        | Observaciones                   |
| + V En vigor                         | 26                    | 6263JTL - 6263 - PAT  | C11 - Cayvol patentad    | 01 - I. T.V.      | 24/10/2019          | Favorable sin detectos         | 27/10/2020            | 0,00                | SI             | En vigor           | 91 🔝                                  |                                 |
| + Vencido                            | 27                    | 0041JSR - 0041 - MIX  | C01 - Capelloto mixto    | 01 - I.T.V.       | 17/10/2019          | Favorable sin defectos         | 17/10/2020            | 0,00                | SI             | En vigor           | 81 💆                                  |                                 |
|                                      | 28                    | 0247JSS - 0247 - MIX  | C01 - Capelloto mixto    | 01 - I.T.V.       | 16/10/2019          | Favorable con defecto          | 16/10/2020            | 0,00                | SI             | En vigor           | 80 懂                                  |                                 |
|                                      | 29                    | 2556DSM - 2556 - A.A  | C99 - Otros              | 01 - I.T.V.       | 04/10/2019          | Favorable con defecto          | 04/04/2020            | 0,00                | NO             | Anterior           |                                       |                                 |
|                                      | 3                     | 0699JNW - 0699 - Fur  | D03 - Daily inspección   | 01 - I.T.V.       | 22/05/2019          | Favorable sin defectos         | 22/05/2020            | 0,00                | NO             | Anterior           |                                       |                                 |
|                                      | 30                    | 4734JTS - 4734 - MIX  | C02 - Capelloto mixto    | 01 - I.T.V.       | 31/10/2019          | Favorable con defecto          | 02/11/2020            | 0,00                | SI             | En vigor           | 97 🛃                                  |                                 |
|                                      | 31                    | 9948JSR - 9948 - MIX  | C01 - Capelloto mixto    | 01 - I.T.V.       | 15/10/2019          | Favorable sin defectos         | 15/10/2020            | 0,00                | SI             | En vigor           | 79 [                                  |                                 |
|                                      | 32                    | 4067JTS - 4067 - MIX  | C02 - Capelloto mixto    | 01 - I.T.V.       | 05/11/2019          | Favorable sin defectos         | 06/11/2020            | 0,00                | SI             | En vigor           | 101 💆                                 |                                 |
|                                      | 33                    | 5328JTM - 5328 - PAT  | C11 - Cayvol patentad    | 01 - I.T.V.       | 22/11/2019          | Favorable sin defectos         | 23/11/2020            | 0,00                | SI             | En vigor           | 118 🚺                                 |                                 |
|                                      | 34                    | 9235JKM - 9235 - Fur  | R04 - Renault alcantari  | 01 - I.T.V.       | 22/11/2019          | Favorable sin defectos         | 11/12/2021            | 0,00                | SI             | En vigor           | 501 💆                                 |                                 |
|                                      | 35                    | 9236JKM - 9236 - Fur  | R04 - Renault alcantari  | 01 - I.T.V.       | 22/11/2019          | Favorable sin defectos         | 22/11/2021            | 0,00                | SI             | En vigor           | 482 🔛                                 |                                 |
|                                      | 36                    | 7553JTM - 7553 - PAT  | C11 - Cayvol patentad    | 01 - I.T.V.       | 28/11/2019          | Favorable con defecto          | 30/11/2020            | 0,00                | SI             | En vigor           | 125 💆                                 |                                 |
|                                      | 37                    | 7061FJZ - 7061 - Furg | C99 - Otros              | 01 - I.T.V.       | 02/01/2020          | Favorable con defecto          | 02/07/2020            | 0,00                | NO             | Anterior           |                                       |                                 |
| + ✓ 1 - Favorable sin defectos       | > 38                  | 1993DSG - 1993 - MIX  | Sin flota - Sin flota    | 01 - I.T.V.       | 16/01/2020          | Favorable sin defectos         | 16/07/2020            | 0,00                | SI             | Vencido            | -12 💆                                 |                                 |
| + V 2 - Favorable con defectos leves | 39                    | 4335JTS - 4335 - MIX  | C02 - Capelloto mixto    | 01 - I.T.V.       | 23/01/2020          | Desfavorable                   | 23/01/2020            | 0,00                | NO             | Anterior           |                                       |                                 |
| + V 4 - Negativo                     | 4                     | 1993DSG - 1993 - MIX  | Sin flota - Sin flota    | 01 - I.T.V.       | 26/06/2019          | Favorable sin defectos         | 04/01/2020            | 0,00                | NO             | Anterior           |                                       |                                 |
| Eler r negative                      | 40                    | 4335JTS - 4335 - MIX  | C02 - Capelloto mixto    | 01 - I.T.V.       | 28/01/2020          | Favorable sin defectos         | 28/01/2021            | 0,00                | SI             | En vigor           | 184 💆                                 |                                 |
|                                      | 41                    | 6280DVP - 6280 - PAT  | C99 - Otros              | 01 - I.T.V.       | 29/01/2020          | Favorable con defecto          | 29/07/2020            | 0,00                | SI             | En vigor           | 1 🔯                                   |                                 |
|                                      | 42                    | 5665CFV - 5665 - A.T  | Sin flota - Sin flota    | 01 - I.T.V.       | 30/01/2020          | Favorable con defecto          | 31/07/2020            | 0,00                | SI             | En vigor           | 3 🛄                                   |                                 |
|                                      | 43                    | 1240DSC - 1240 - MIX  | C11 - Cayvol patentad    | 01 - I.T.V.       | 14/02/2020          | Favorable con defecto          | 14/08/2020            | 0,00                | SI             | En vigor           | 17 💆                                  |                                 |
|                                      | 44                    | 2709DSM - 2709D - MI  | Sin flota - Sin flota    | 01 - I.T.V.       | 04/03/2020          | Favorable con defecto          | 04/09/2020            | 0,00                | SI             | En vigor           | 38 💆                                  |                                 |
|                                      | 45                    | 3737DFH - 3737D - MI  | Sin flota - Sin flota    | 01 - I.T.V.       | 05/03/2020          | Favorable con defecto          | 06/09/2020            | 0,00                | SI             | En vigor           | 40 🔛                                  |                                 |
|                                      | 46                    | 9345DSB - 9345 - MIX  | Sin flota - Sin flota    | 01 - I.T.V.       | 10/03/2020          | Favorable con defecto          | 11/09/2020            | 0,00                | SI             | En vigor           | 45 [                                  |                                 |
|                                      | 47                    | 4586CDD - 4586 - MIX  | Sin flota - Sin flota    | 01 - I.T.V.       | 08/06/2020          | Favorable con defecto          | 26/09/2020            | 0,00                | SI             | En vigor           | 60 置                                  |                                 |
|                                      | 48                    | 3948JNP - 3948 - Furg | C99 - Otros              | 01 - I.T.V.       | 19/03/2019          | Favorable con defecto          | 20/03/2020            | 0,00                | NO             | Anterior           |                                       |                                 |
|                                      | 49                    | 0699JNW - 0699 - Fur  | D03 - Daily inspección   | 01 - I.T.V.       | 05/06/2020          | Favorable sin defectos         | 22/05/2021            | 0,00                | SI             | En vigor           | 298 💆                                 |                                 |
| !∈ ⊆ 🚼 🕀 🗹 🗌                         | 5                     | 5665CFV - 5665 - A.T  | Sin flota - Sin flota    | 01 - I.T.V.       | 31/07/2019          | Favorable sin defectos         | 31/01/2020            | 0,00                | NO             | Anterior           | 122                                   |                                 |
| C01 - Capelloto mixto recir. 9 m3    | 50                    | 2556DSM - 2556 - A.A  | C99 - Otros              | 01 - I.T.V.       | 11/06/2020          | Favorable con defecto          | 04/10/2020            | 0,00                | SI             | En vigor           | 68 置                                  |                                 |
| C02 - Capelloto mixto recir. 6 m3    | 51                    | 8159GBZ - 8159G - MI  | Sin flota - Sin flota    | 01 - I.T.V.       | 11/06/2020          | Favorable sin defectos         | 27/09/2020            | 0,00                | SI             | En vigor           | 61 💆                                  |                                 |
| ✓ C04 - Capelloto aspirador 12 m3    | 52                    | 9558JPD - 9558 - Furg | D01 - Daily inspección   | 01 - I.T.V.       | 12/06/2020          | Favorable sin defectos         | 25/05/2022            | 0,00                | SI             | En vigor           | 666 🔁                                 |                                 |
| CIT - Cayvol patentada 3 m3          | 53                    | 9563JPD - 9563 - Furg | D01 - Daily inspección   | 01 - I.T.V.       | 16/06/2020          | Favorable con defecto          | 25/05/2022            | 0,00                | SI             | En vigor           | 666 🎦                                 |                                 |
| ✓ D01 - Daily inspección municipal   | 54                    | 9559JPD - 9559 - Furg | Sin flota - Sin flota    | 01 - I.T.V.       | 19/06/2020          | Favorable sin defectos         | 31/05/2022            | 0,00                | SI             | En vigor           | 672 💆                                 |                                 |
| D03 - Daily inspección TV            | 55                    | 9564JPD - 9564 - Furg | Sin flota - Sin flota    | 01 - I.T.V.       | 22/06/2020          | Favorable sin defectos         | 29/05/2022            | 0,00                | SI             | En vigor           | 670 💆                                 |                                 |
| P01 - Peugeot mantenimiento          | 56                    | 2730DSM - 2730 - MIX  | C99 - Otros              | 01 - I.T.V.       | 26/06/2020          | Favorable con defecto          | 30/09/2020            | 0,00                | SI             | En vigor           | 64 🔁                                  |                                 |
| R01 - Renault inspección             | 57                    | 3948JNP - 3948 - Furg | C99 - Otros              | 01 - I.T.V.       | 01/07/2020          | Favorable sin defectos         | 20/03/2021            | 0,00                | SI             | En vigor           | 235 🚺                                 |                                 |
| V RU4 - Renault alcantarillado       | 58                    | 7020JPB - 7020 - Furg | Sin flota - Sin flota    | 01 - I.T.V.       | 16/07/2020          | Favorable sin defectos         | 29/05/2022            | 0,00                | SI             | En vigor           | 670 置                                 |                                 |
| Sin flota - Sin flota                | 6                     | 6280DVP - 6280 - PAT  | C99 - Otros              | 01 - I.T.V.       | 24/07/2019          | Favorable sin defectos         | 24/01/2020            | 0,00                | NO             | Anterior           | 2                                     |                                 |
|                                      | 7                     | 1240DSC - 1240 - MIX  | C11 - Cayvol patentad    | 01 - I.T.V.       | 16/07/2019          | Favorable sin defectos         | 21/01/2020            | 0,00                | NO             | Anterior           | 2                                     |                                 |
|                                      | 8                     | 7639JGZ - 7639 - Furg | R04 - Renault alcantari  | 01 - I.T.V.       | 11/07/2019          | Favorable sin defectos         | 11/07/2021            | 0,00                | SI             | En vigor           | 348 💆                                 |                                 |
|                                      | 9                     | 7645JGZ - 7645 - Furg | R01 - Renault inspecci   | 01 - I.T.V.       | 10/07/2019          | Favorable sin defectos         | 17/07/2021            | 0.00                | SI             | En vigor           | 354                                   |                                 |

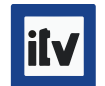

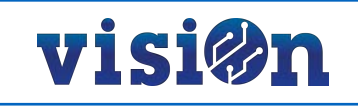

| GESTIÓN ITVs                                      | <u> PÁG. 3</u> |
|---------------------------------------------------|----------------|
| 1.1. Última inspección y Registro de inspecciones | <u> PÁG. 5</u> |
| 1. 2. Nueva inspección                            | <u> PÁG. 7</u> |
| 1.3. Configurar alarmas de 20 y 10 días           | <u>PÁG.8</u>   |
| 1.4. Modificar alarmas                            | <u>PÁG. 11</u> |
| 1.5. Modificar días vencimiento                   | <u>PÁG. 13</u> |
|                                                   | <u>PÁG. 15</u> |

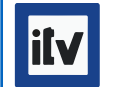

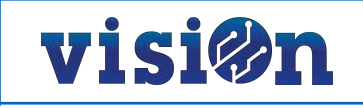

#### **OBJETIVO**

Esta aplicación de visiOn tiene como objetivo controlar las inspecciones obligatorias que deben pasar los vehículos de cada contrata. Para ello proporciona un registro histórico con las inspecciones obligatorias que ha pasado cada vehículo de la contrata, controla la fecha de caducidad de cada inspección y, por lo tanto, la fecha en la que ha de pasar la próxima inspección, y desarrolla un sistema de avisos para que el responsable de que los vehículos estén al día en cuanto a las inspecciones obligatorias, sepa que la próxima inspección de un vehículo concreto se encuentra próxima.

### **1.- Gestionar ITVs**

Accederemos a la aplicación en Portal / Contrata / Gestión Contrata / Gestión recursos / Vehículos / Gestiones / Inspecciones.

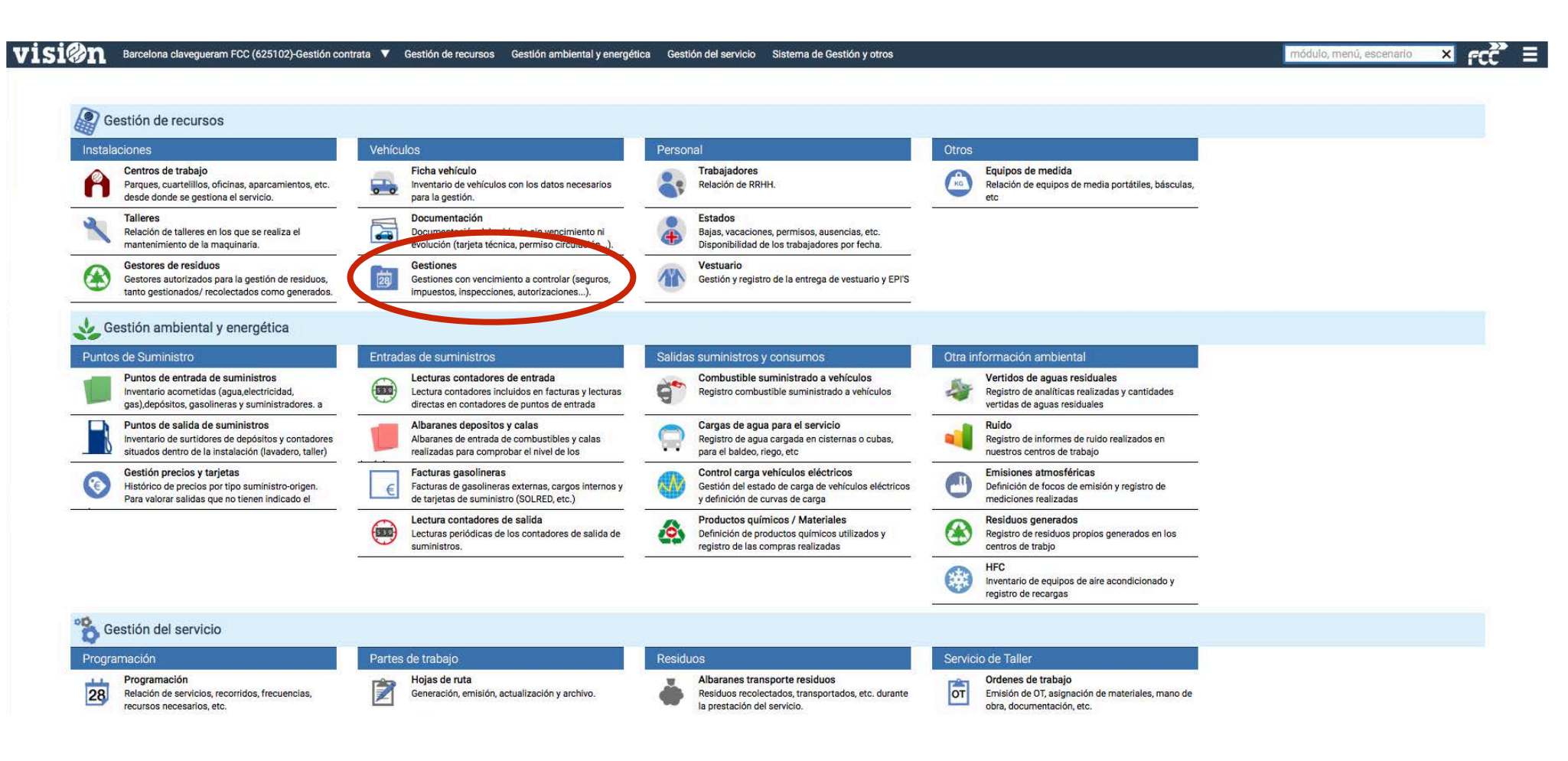

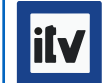

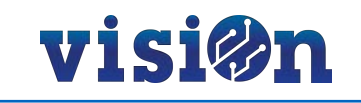

Al acceder a la aplicación nos encontramos en la pantalla que nos mostrará las **inspecciones informadas**. Como es habitual en **visiOn** podremos utilizar una batería de filtros para limitar las búsquedas y reducir las inspecciones a mostrar. También podremos limitar las entradas mostradas habilitando o deshabitando campos en los árboles de la parte izquierda de la aplicación.

| Barceiona ciaveguera                                                 | III FCC (625102)-Gestio | Gestio de re            | cursos Gestion ambienta | ry energetica Gestio d | erserver Sistem | a de Gestion y otros           |                      |                     |               |                     |                                       | FCC                                   |
|----------------------------------------------------------------------|-------------------------|-------------------------|-------------------------|------------------------|-----------------|--------------------------------|----------------------|---------------------|---------------|---------------------|---------------------------------------|---------------------------------------|
| Inspecciones Seguros                                                 | s Tarjetas de           | Transporte Impue        | stos Contro             |                        |                 |                                |                      |                     |               |                     |                                       |                                       |
| Consultar 🏹 Vistas 🔹 🛛 👼 Inform                                      | Tipo inspección         | <ul> <li>Veł</li> </ul> | nículo 🔚 🗄 Es           | tado vehículo          | IE Ve           | encimiento DD/MM/YYYY          |                      |                     |               |                     |                                       |                                       |
| gistros: 68/68                                                       | Última [                | •                       | Flota                   | Distrito               | ▼ Ale           | erta email: Para configurar en | nail de alarma de IT | V vencidas, introdu | cir correo el | ectrónico en Config | guración / Parametrización / Utilidad | les / Direcciones grupos con Grupo "I |
| 😑 🔒 😳 🗹 🗆                                                            | Inspecc                 | iones 🔰 🔝 🎽 🚺           | 3   🗉   🔎               |                        |                 |                                |                      |                     |               |                     |                                       | Búsqueda                              |
| I.T.V.                                                               | Código !                | Vehículo                | Flota                   | Tipo inspección        | Fecha           | Resultado                      | Válido hasta         | Coste               | Última        | Estado              | Días Documento                        | Observaciones                         |
| V En vigor                                                           | 26                      | 6263JTL - 6263 - PAT    | C11 - Cayvol patentad   | 01 - I. T.V.           | 24/10/2019      | Favorable sin detectos         | 27/10/2020           | 0,00                | SI            | En vigor            | 91 🚵                                  |                                       |
| Vencido                                                              | 27                      | 0041JSR - 0041 - MIX    | C01 - Capelloto mixto   | 01 - I.T.V.            | 17/10/2019      | Favorable sin defectos         | 17/10/2020           | 0,00                | SI            | En vigor            | 81 🚺                                  |                                       |
|                                                                      | 28                      | 0247JSS - 0247 - MIX    | C01 - Capelloto mixto   | 01 - I.T.V.            | 16/10/2019      | Favorable con defecto          | 16/10/2020           | 0,00                | SI            | En vigor            | 80 📆                                  |                                       |
|                                                                      | 29                      | 2556DSM - 2556 - A.A    | C99 - Otros             | 01 - I.T.V.            | 04/10/2019      | Favorable con defecto          | 04/04/2020           | 0,00                | NO            | Anterior            | 1                                     |                                       |
|                                                                      | 3                       | 0699JNW - 0699 - Fur    | D03 - Daily inspección  | 01 - I.T.V.            | 22/05/2019      | Favorable sin defectos         | 22/05/2020           | 0,00                | NO            | Anterior            | 1                                     |                                       |
|                                                                      | 30                      | 4734JTS - 4734 - MIX    | C02 - Capelloto mixto   | 01 - I.T.V.            | 31/10/2019      | Favorable con defecto          | 02/11/2020           | 0,00                | SI            | En vigor            | 97 🚺                                  |                                       |
|                                                                      | 31                      | 9948JSR - 9948 - MIX    | C01 - Capelloto mixto   | 01 - I.T.V.            | 15/10/2019      | Favorable sin defectos         | 15/10/2020           | 0,00                | SI            | En vigor            | 79 📆                                  |                                       |
|                                                                      | 32                      | 4067JTS - 4067 - MIX    | C02 - Capelloto mixto   | 01 - I.T.V.            | 05/11/2019      | Favorable sin defectos         | 06/11/2020           | 0,00                | SI            | En vigor            | 101 🎦                                 |                                       |
|                                                                      | 33                      | 5328JTM - 5328 - PAT    | C11 - Cayvol patentad   | 01 - I.T.V.            | 22/11/2019      | Favorable sin defectos         | 23/11/2020           | 0,00                | SI            | En vigor            | 118 📆                                 |                                       |
|                                                                      | 34                      | 9235JKM - 9235 - Fur    | R04 - Renault alcantari | 01 - I.T.V.            | 22/11/2019      | Favorable sin defectos         | 11/12/2021           | 0,00                | SI            | En vigor            | 501 🚺                                 |                                       |
|                                                                      | 35                      | 9236JKM - 9236 - Fur    | R04 - Renault alcantari | 01 - I.T.V.            | 22/11/2019      | Favorable sin defectos         | 22/11/2021           | 0,00                | SI            | En vigor            | 482                                   |                                       |
|                                                                      | 36                      | 7553JTM - 7553 - PAT    | C11 - Cayvol patentad   | 01 - I.T.V.            | 28/11/2019      | Favorable con defecto          | 30/11/2020           | 0,00                | SI            | En vigor            | 125                                   |                                       |
|                                                                      | 37                      | 7061FJZ - 7061 - Furg   | C99 - Otros             | 01 - I.T.V.            | 02/01/2020      | Favorable con defecto          | 02/07/2020           | 0,00                | NO            | Anterior            | 1                                     |                                       |
| I - Favorable sin defectos                                           | > 38                    | 1993DSG - 1993 - MIX    | Sin flota - Sin flota   | 01 - I.T.V.            | 16/01/2020      | Favorable sin defectos         | 16/07/2020           | 0,00                | SI            | Vencido             | -12                                   |                                       |
| 2 - Favorable con defectos leves     3 - Desfavorable     4 Negativo | 39                      | 4335JTS - 4335 - MIX    | C02 - Capelloto mixto   | 01 - I.T.V.            | 23/01/2020      | Desfavorable                   | 23/01/2020           | 0,00                | NO            | Anterior            | 1                                     |                                       |
|                                                                      | 4                       | 1993DSG - 1993 - MIX    | Sin flota - Sin flota   | 01 - I.T.V.            | 26/06/2019      | Favorable sin defectos         | 04/01/2020           | 0,00                | NO            | Anterior            |                                       |                                       |
| 4 - Negativo                                                         | 40                      | 4335JTS - 4335 - MIX    | C02 - Capelloto mixto   | 01 - I.T.V.            | 28/01/2020      | Favorable sin defectos         | 28/01/2021           | 0.00                | SI            | En vigor            | 184                                   |                                       |
|                                                                      | 41                      | 6280DVP - 6280 - PAT    | C99 - Otros             | 01 - I.T.V.            | 29/01/2020      | Favorable con defecto          | 29/07/2020           | 0,00                | SI            | En vigor            | 1 🔁                                   |                                       |
|                                                                      | 42                      | 5665CFV - 5665 - A.T.,  | Sin flota - Sin flota   | 01 - I.T.V.            | 30/01/2020      | Favorable con defecto          | 31/07/2020           | 0.00                | SI            | En vigor            | 3                                     |                                       |
|                                                                      | 43                      | 1240DSC - 1240 - MIX    | C11 - Cavvol patentad   | 01 - I.T.V.            | 14/02/2020      | Favorable con defecto.         | 14/08/2020           | 0.00                | SI            | En vigor            | 17                                    |                                       |
|                                                                      | 44                      | 2709DSM - 2709D - MI    | Sin flota - Sin flota   | 01 - LT.V.             | 04/03/2020      | Favorable con defecto.         | 04/09/2020           | 0.00                | SI            | En vigor            | 38                                    |                                       |
|                                                                      | 45                      | 3737DFH - 3737D - MI    | Sin flota - Sin flota   | 01 - L.T.V.            | 05/03/2020      | Favorable con defecto.         | 06/09/2020           | 0.00                | SI            | En vigor            | 40                                    |                                       |
|                                                                      | 46                      | 9345DSB - 9345 - MIX    | Sin flota - Sin flota   | 01 - LT.V.             | 10/03/2020      | Favorable con defecto.         | 11/09/2020           | 0.00                | SI            | En vigor            | 45                                    |                                       |
|                                                                      | 47                      | 4586CDD - 4586 - MIX    | Sin flota - Sin flota   | 01-LTV                 | 08/06/2020      | Favorable con defecto          | 26/09/2020           | 0.00                | SI            | En vigor            | 60                                    |                                       |
|                                                                      | 48                      | 3948.INP - 3948 - Furg  | C99 - Otros             | 01-LTV                 | 19/03/2019      | Favorable con defecto          | 20/03/2020           | 0.00                | NO            | Anterior            |                                       |                                       |
|                                                                      | 49                      | 0699JNW - 0699 - Fur.   | D03 - Daily inspección  | 01 - LT.V.             | 05/06/2020      | Favorable sin defectos         | 22/05/2021           | 0.00                | SI            | En vigor            | 298                                   |                                       |
|                                                                      | 5                       | 5665CEV - 5665 - A T    | Sin flota - Sin flota   | 01-LTV                 | 31/07/2019      | Favorable sin defectos         | 31/01/2020           | 0.00                | NO            | Anterior            |                                       |                                       |
| C01 - Capelloto mixto regir 9 m3                                     | 50                      | 2556DSM - 2556 - A.A.   | C99 - Otros             | 01-LTV                 | 11/06/2020      | Favorable con defecto          | 04/10/2020           | 0.00                | SI            | En vigor            | 68                                    |                                       |
| C02 - Capelloto mixto recir, 6 m3                                    | 51                      | 8159GBZ - 8159G - MI    | Sin flota - Sin flota   | 01 - LT.V.             | 11/06/2020      | Favorable sin defectos         | 27/09/2020           | 0,00                | SI            | En vigor            | 61                                    |                                       |
| C04 - Capelloto aspirador 12 m3                                      | 52                      | 9558 JPD - 9558 - Furg  | D01 - Daily inspección  | 01-LTV                 | 12/06/2020      | Favorable sin defectos         | 25/05/2022           | 0,00                | SI            | En vigor            | 666                                   |                                       |
| C11 - Cayvol patentada 3 m3                                          | 53                      | 9563 JPD - 9563 - Furg  | D01 - Daily inspección  | 01-LTV                 | 16/06/2020      | Favorable con defecto          | 25/05/2022           | 0.00                | SI            | En vigor            | 666                                   |                                       |
| C99 - Otros                                                          | 54                      | 9559 JPD - 9559 - Furg  | Sin flota - Sin flota   | 01-ITV                 | 19/06/2020      | Favorable sin defectos         | 31/05/2022           | 0,00                | SI            | En vigor            | 672                                   |                                       |
| D01 - Daily inspección municipal                                     | 55                      | 9564 IPD - 9564 - Furg  | Sin flota - Sin flota   | 01-1TV                 | 22/06/2020      | Favorable sin defectos         | 29/05/2022           | 0,00                | SI            | En vigor            | 670                                   |                                       |
| P01 - Peugeot mantenimiento                                          | 56                      | 2730DSM - 2730 - MIV    | C99 - Otroe             | 01-ITV                 | 26/06/2020      | Favorable con defecto          | 30/09/2020           | 0,00                | SI            | En vigor            | 64                                    |                                       |
| R01 - Renault inspección                                             | 57                      | 3048 IND - 2049 - Euro  | Cog . Otros             | 01.1TV                 | 01/07/2020      | Favorable cin defector         | 20/03/2021           | 0,00                | SI            | Envigor             | 235                                   |                                       |
| R04 - Renault alcantarillado                                         | 58                      | 7020 IPB - 7020 - Furg  | Sin flota - Sin flota   | 01.1TV                 | 16/07/2020      | Favorable sin defectos         | 20/05/2021           | 0,00                | SI            | Envigor             | 670                                   |                                       |
| R05 - Renault mantenimiento                                          | 6                       | 6290DVD - 6290 - DAT    | COQ - Otroe             | 01-I.T.V.              | 24/07/2020      | Eavorable sin defectos         | 24/01/2022           | 0,00                | NO            | Anterior            | 0/0                                   |                                       |
| Sin flota - Sin flota                                                | 7                       | 1240DSC - 1240 - MIX    | C11 Courol potented     | 01-1.1.V.              | 16/07/2019      | Envorable sin defectos         | 24/01/2020           | 0,00                | NO            | Anterior            | 1426                                  |                                       |
|                                                                      | 0                       | 7620 IC7 7620 5         | DOA Depault electroni   | 01-1.1.V.              | 11/07/2019      | Favorable sin defectos         | 11/07/2020           | 0,00                | NU CI         | En vicor            | 249                                   |                                       |
|                                                                      | 0                       | 7645 107 7645 5         | R04 - Renault alcantari | 01-1.1.V.              | 10/07/2019      | Favorable sin defectos         | 17/07/2021           | 0,00                | SI            | Envigor             | 340                                   |                                       |
|                                                                      | 9                       | /040JGZ - /045 - Furg   | RUI - Renault Inspecci  | 01 - 1. 1. V.          | 10/07/2019      | Favorable sin detectos         | 1//0//2021           | 0,00                | 51            | Envigor             | 304                                   |                                       |

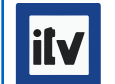

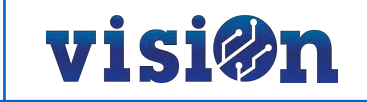

# 1.1.- Última inspección y registro de inspecciones

Debemos destacar que lo importante en esta aplicación es la posibilidad de llevar un **registro histórico** de **todas** las inspecciones que ha pasado cada vehículo concreto. Para ello insistimos en la necesidad de **crear un nuevo registro por cada inspección** en lugar de editar un registro ya insertado.

| Inspecciones Seguros               | Tarjetas de T   | ransporte Impues      | stos Control            | ITV             |            |                               |                  |
|------------------------------------|-----------------|-----------------------|-------------------------|-----------------|------------|-------------------------------|------------------|
| 🔍 Consultar 🌔 Vistas 🔻 👼 Inform    | Tipo inspección | ▼ Veh                 | iículo 🔚 🗄 Es           | tado vehículo   | II Ver     | ncimiento DD/MM/YYYY          |                  |
| Registros: 68/68                   | Última          |                       | Flota                   | Distrito        | ▼ Ale      | rta email: Para configurar em | ail de alarma de |
| € 🛢 🕂 © 🛛 🗆                        | Inspecti        | nes 🛛 🔡 🎽 🚺           | ] 🗉   🚚                 |                 |            |                               |                  |
|                                    | Código !        | Vehículo              | Flota                   | Tipo inspección | Fecha      | Resultado                     | Válido hasta     |
| + V Antenor                        | 26              | 6263JTL - 6263 - PAT  | C11 - Cayvol patentad   | 01 - I.T.V.     | 24/10/2019 | Favorable sin detectos        | 27/10/2020       |
| + Vencido                          | 27              | 0041JSR - 0041 - MIX  | C01 - Capelloto mixto   | 01 - I.T.V.     | 17/10/2019 | Favorable sin defectos        | 17/10/2020       |
|                                    | 28              | 0247JSS - 0247 - MIX  | C01 - Capelloto mixto   | 01 - I.T.V.     | 16/10/2019 | Favorable con defecto         | 16/10/2020       |
|                                    | 29              | 2556DSM - 2556 - A.A  | C99 - Otros             | 01 - I.T.V.     | 04/10/2019 | Favorable con defecto         | 04/04/2020       |
|                                    | 3               | 0699JNW - 0699 - Fur  | D03 - Daily inspección  | 01 - I.T.V.     | 22/05/2019 | Favorable sin defectos        | 22/05/2020       |
|                                    | 30              | 4734JTS - 4734 - MIX  | C02 - Capelloto mixto   | 01 - I.T.V.     | 31/10/2019 | Favorable con defecto         | 02/11/2020       |
|                                    | 31              | 9948JSR - 9948 - MIX  | C01 - Capelloto mixto   | 01 - I.T.V.     | 15/10/2019 | Favorable sin defectos        | 15/10/2020       |
|                                    | 32              | 4067JTS - 4067 - MIX  | C02 - Capelloto mixto   | 01 - I.T.V.     | 05/11/2019 | Favorable sin defectos        | 06/11/2020       |
|                                    | 33              | 5328JTM - 5328 - PAT  | C11 - Cayvol patentad   | 01 - I.T.V.     | 22/11/2019 | Favorable sin defectos        | 23/11/2020       |
|                                    | 34              | 9235JKM - 9235 - Fur  | R04 - Renault alcantari | 01 - I.T.V.     | 22/11/2019 | Favorable sin defectos        | 11/12/2021       |
|                                    | 35              | 9236JKM - 9236 - Fur  | R04 - Renault alcantari | 01 - I.T.V.     | 22/11/2019 | Favorable sin defectos        | 22/11/2021       |
|                                    | 36              | 7553JTM - 7553 - PAT  | C11 - Cayvol patentad   | 01 - I.T.V.     | 28/11/2019 | Favorable con defecto         | 30/11/2020       |
|                                    | 37              | 7061FJZ - 7061 - Furg | C99 - Otros             | 01 - I.T.V.     | 02/01/2020 | Favorable con defecto         | 02/07/2020       |
| I - Favorable sin defectos         | > 38            | 1993DSG - 1993 - MIX  | Sin flota - Sin flota   | 01 - I.T.V.     | 16/01/2020 | Favorable sin defectos        | 16/07/2020       |
| ✓ 2 - Favorable con defectos leves | 39              | 4335JTS - 4335 - MIX  | C02 - Capelloto mixto   | 01 - I.T.V.     | 23/01/2020 | Desfavorable                  | 23/01/2020       |
| ✓ 3 - Destavorable                 | 4               | 1993DSG - 1993 - MIX  | Sin flota - Sin flota   | 01 - I.T.V.     | 26/06/2019 | Favorable sin defectos        | 04/01/2020       |
| DIAT A MORANA                      | 40              | 4335JTS - 4335 - MIX  | C02 - Capelloto mixto   | 01 - I.T.V.     | 28/01/2020 | Favorable sin defectos        | 28/01/2021       |
|                                    | 41              | 6280DVP - 6280 - PAT  | C99 - Otros             | 01 - I.T.V.     | 29/01/2020 | Favorable con defecto         | 29/07/2020       |
|                                    | 42              | 5665CFV - 5665 - A.T  | Sin flota - Sin flota   | 01 - I.T.V.     | 30/01/2020 | Favorable con defecto         | 31/07/2020       |
|                                    | 43              | 1240DSC - 1240 - MIX  | C11 - Cayvol patentad   | 01 - I.T.V.     | 14/02/2020 | Favorable con defecto         | 14/08/2020       |

Podemos identificar la última inspección y los días que faltan hasta la próxima inspección mediante un código de colores:

- No es la última inspección
- Faltan más de 20 días para la próxima inspección
- Faltan menos de 20 días para la próxima inspección
- Inspección caducada

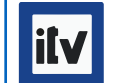

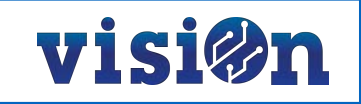

Al seleccionar un vehículo concreto la aplicación nos muestra TODAS las inspecciones REGISTRADAS que ha pasado. En el caso de un vehículo con la Inspección caducada, podremos ver la marca en color rojo.

En todos los casos, de un sólo vistazo podremos ver la fecha de validez de la última inspección y los días que han transcurrido desde que caducó o los que faltan para que caduque.

| VISI@n Barcelona clavegueram FC   | CC (625102)-Gestión | contrata 🔻 Gestió de rec | ursos Gestión ambien  | ntal y energética Gestió de | el servei Sistem | a de Gestión y otros           |                      |                   |               |                     |                |                        | FCC =                                        |
|-----------------------------------|---------------------|--------------------------|-----------------------|-----------------------------|------------------|--------------------------------|----------------------|-------------------|---------------|---------------------|----------------|------------------------|----------------------------------------------|
| Inspecciones Seguros              | Tarjetas de         | Transporte Impues        | tos Cont              | trol ITV                    |                  |                                |                      |                   |               |                     |                |                        |                                              |
| 🔍 Consultar 🌍 Vistas 🔹 👼 Informes | Tipo inspección     | ▼ Veh                    | ículo 1993DSC E       | Estado vehículo             | E Ve             | ncimiento DD/MM/YYYY           | ↔ DD/MM/YYYY         |                   |               |                     |                |                        |                                              |
| Registros: 2/2                    | Última 🗌            | •                        | Flota                 | Distrito                    | ▼ Ale            | erta email: Para configurar em | ail de alarma de ITV | vencidas, introdu | cir correo el | ectrónico en Config | guración / Par | ametrización / Utilida | des / Direcciones grupos con Grupo "ITV1020" |
| •= = 🖶 🕫 🗹 🗆                      | Inspecci            | ones 🛛 🔯 🌠 🚦             | ] 🗐 🖉                 |                             |                  |                                |                      |                   |               |                     |                |                        | Búsqueda                                     |
|                                   | Código !            | Vehículo                 | Flota                 | Tipo inspección             | Fecha 🔺          | Resultado                      | Válido hasta         | Coste             | Última        | Estado              | Días           | Documento              | Observaciones                                |
| + Vencido                         | > 4                 | 1993DSG - 1993 - MIX     | Sin flota - Sin flota | 01 - I.T.V.                 | 26/06/2019       | Favorable sin defectos         | 04/01/2020           | 0,00              | NO            | Anterior            |                | 1                      |                                              |
|                                   | 38                  | 1993DSG - 1993 - MIX     | Sin flota - Sin flota | 01 - I.T.V.                 | 16/01/2020       | Favorable sin defectos         | 16/07/2020           | 0,00              | SI            | Vencido             | -12            |                        |                                              |
|                                   |                     |                          |                       |                             |                  |                                |                      |                   |               |                     |                |                        |                                              |
|                                   |                     |                          |                       |                             |                  |                                |                      |                   |               |                     |                |                        |                                              |
|                                   |                     |                          |                       |                             |                  |                                |                      |                   |               |                     |                |                        |                                              |

| visi@n Barcelona       | clavegueram FC | C (625102)-Gestió | in contrata 🔻 Gestió de re | cursos Gestión ambi   | iental y energética Gestió de | el servei Sistem | a de Gestión y otros           |                       |                    |                |                     |                |                          | ີ້ ວິວາ                                 | ≣   |
|------------------------|----------------|-------------------|----------------------------|-----------------------|-------------------------------|------------------|--------------------------------|-----------------------|--------------------|----------------|---------------------|----------------|--------------------------|-----------------------------------------|-----|
| Inspecciones           | Seguros        | Tarjetas de       | e Transporte Impue         | stos Co               | ontrol ITV                    |                  |                                |                       |                    |                |                     |                |                          |                                         |     |
| Q Consultar 🚫 Vistas 🔹 | informes       | Tipo inspección   | ▼ Ve                       | hículo 8159GB2        | Estado vehículo               | E Ve             | encimiento DD/MM/YYYY 📾        |                       |                    |                |                     |                |                          |                                         |     |
| Registros: 4/4         |                | Última            | •                          | Flota                 | Distrito                      | • Al             | erta email: Para configurar en | nail de alarma de ITV | vencidas, introduc | cir correo ele | ectrónico en Config | guración / Par | ametrización / Utilidade | s / Direcciones grupos con Grupo "ITV10 | 20" |
| !≣ 🚍 🔂 💬 📿 🗌           |                | Inspect           | ciones 🛛 🔯 💋               | 3   3   4             |                               |                  |                                |                       |                    |                |                     |                |                          | Búsqueda                                |     |
| I.T.V.                 |                | Código            | ! Vehículo                 | Flota                 | Tipo inspección               | Fecha 🔺          | Resultado                      | Válido hasta          | Coste              | Última         | Estado              | Días           | Documento                | Observaciones                           |     |
| + ✓ En vigor           |                | > 1               | 8159GBZ - 8159G - MI       | Sin flota - Sin flota | 01 - I.T.V.                   | 22/03/2019       | Negativo                       | 22/03/2019            | 0,00               | NO             | Anterior            |                |                          |                                         |     |
|                        |                | 2                 | 8159GBZ - 8159G - MI       | Sin flota - Sin flota | 01 - I.T.V.                   | 25/03/2019       | Favorable sin defectos         | 27/09/2019            | 0,00               | NO             | Anterior            |                |                          |                                         |     |
|                        |                | 23                | 8159GBZ - 8159G - MI       | Sin flota - Sin flota | 01 - I.T.V.                   | 26/09/2019       | Favorable con defecto          | 27/03/2020            | 0,00               | NO             | Anterior            |                |                          |                                         |     |
|                        |                | 51                | 8159GBZ - 8159G - MI       | Sin flota - Sin flota | 01 - I.T.V.                   | 11/06/2020       | Favorable sin defectos         | 27/09/2020            | 0,00               | SI             | En vigor            | 61             |                          |                                         |     |

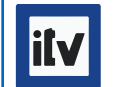

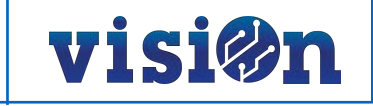

#### 1.2.- Nueva inspección

Para registrar una nueva inspección utilizaremos el procedimiento habitual en visiOn: seleccionaremos "Insertar" y completaremos el editor. Los campos marcados con "\*" son obligatorios, pero insistimos en la necesidad de completar TODOS los campos con el fin de aportar la mayor información posible. Especialmente es importante adjuntar copia de la documentación.

|                                                             | Generalitat de Catabarya<br>Departament d'Empresa i Coneixement<br>INFORME D'INSPECCIÓ TÉCNICA DE VEHICLES INFORME DE INSPECCION TÉCNICA DE VEHICULOS                                                                                                    |
|-------------------------------------------------------------|----------------------------------------------------------------------------------------------------|
| Insertar Inspecciones                                       | 0815 - Barcelones Oest III 108.949 Km PR1 - PR1 2* Inspecció Periòdica Obligatòria                                                                                                    |
|                                                             | 7081FJZ (E) VF7YAAMRA11088631 29/12/2006 081500003998028                                                                                                    |
| X Cancelar V Aceptar V Salir                                | CITROENly e3*2001/0234* 3100 23/07/2020 - 15.10.24                                                                                                    |
| Código: 0 Vehículo: 7061FJZ - 7061 - Furgón - Citroen JUM 🔻 | 1.3.2         PLAQUES DE MATRÍCULA: Defectes d'estat. (Davanter)         LLEU           4.1.0         LLUMS D'ENCREUAMENT I DE CARRETERA: Altres defectes d'orientació del LLEU         LLEU           feix lluminós d'encreuament (baixes o desviació lateral, etc).         LLEU                                                                                                    |
| ïpo inspección: 01 - I.T.V.                                 | (Davanter, Esquerra)                                                                                                    |
| Fecha:                                                      |                                                                                                    |
| Vencimiento: *DD/MM/YY 🗰 Coste: 0,00                        |                                                                                                    |
| Validez: Días: 0                                            |                                                                                                    |
| Nombre:                                                     |                                                                                                    |
| Documento:                                                  |                                                                                                    |
|                                                             |                                                                                                    |
|                                                             |                                                                                                    |
| Arrastrar ficheros                                          |                                                                                                    |
|                                                             | Codi de l'inspector (Runts inspectionata): 1582 (1.1a1.3]2.2]4.1]4.6) / 0467                                                                                                    |
|                                                             | Punta que han estat objecte d'inspecció (veure dors): 1.1s1.3[2.2]4.1[4.8<br>Línes d'inspecció: 6                                                                                                    |
| Observaciones:                                              |                                                                                                    |
| Estado vehículo:                                            | EAVORABLE (veure dors)     Coservaciones     (veure dors)     Vist i plau de l'estación     Vist i plau de l'estación     Vist i plau de l'estación                                                                                                    |
|                                                             | Inspectio realitzada amb la col-laboració del conductor, segons el<br>Manual 7.4.1 COVID-19. Aquesta inspecció prové de la inspecció nimero<br>Del500003993480 de la estació 0815 amb data 13/07/2020. S'ha<br>comprovat la correcció dels defectes detectats en l'anterior<br>inspecció, així com altres defectes detectats en l'anterior<br>informe complementa l'anterior. Categoria: N1. Tarifa: 0,00 €.<br>Futo-Reparació. |
|                                                             | Inspecció válida fins el: 02/01/2021 Pág. 1 / 1 Iteuve                                                                                                    |

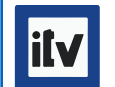

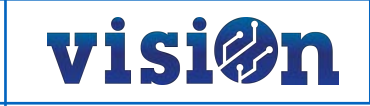

#### 1.3.- Configurar alarmas de 20 y 10 días

Es posible configurar una alarma para que el sistema envíe un correo electrónico avisando de la próxima caducidad de una inspección. El sistema envía un correo electrónico cuando falta 20 días y otro correo electrónico cuando faltan 10 días. Debemos configurar una lista con los correos de las personas a las que queremos informar.

Accederemos a la aplicación en Portal / Contrata / Gestión Contrata / Sistemas de Gestión y otros / Parametrización / Utilidades / direcciones grupos.

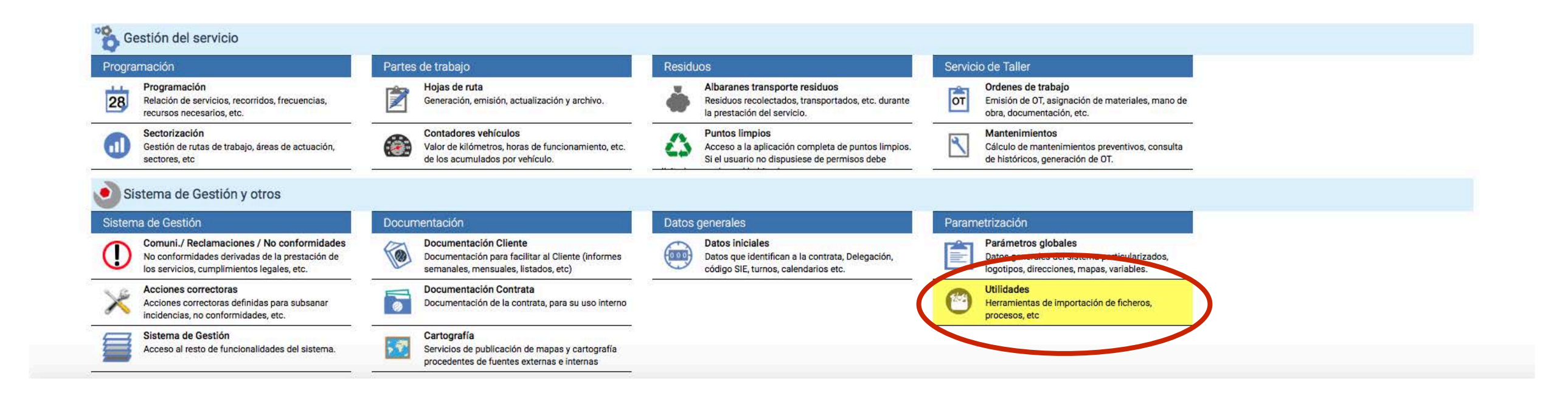

Una vez en la aplicación tendremos que crear un nuevo registro seleccionando el grupo "ITV 1020"

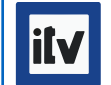

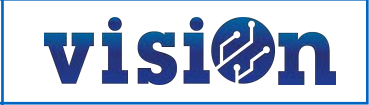

En el campo "Correo" incluiremos TODAS las direcciones de correo a las que queremos que les llegue el aviso SEPARADAS POR COMAS y SIN ESPACIO entre ellas. Es muy importante mantener la separación por comas, sólo por comas, para que el sistema reconozca todas las direcciones incluidas.

| Insertar Relació | ón destinatarios correo                                                  | × |
|------------------|--------------------------------------------------------------------------|---|
|                  | 🗙 Cancelar 🗸 Aceptar 🗸 Aceptar y Salir                                   | ] |
| Grupo:           | ITV1020 - Alarma vía correo electrónico ITV no vencidas a 10 y 20 días 🔹 | · |
| Correo:          | * fulanito@fcc.es,menganito@fcc.es,zutanito@fcc.s                        |   |
| Observaciones:   |                                                                          | 6 |

Al aceptar tendremos creado el grupo que recibirá los avisos:

| Visi@n Barcelona clavegueram F(               | C (625102)-Gestión contrata 🔻 | Gestión de recursos      | Gestión ambiental y energética | Gestión del servicio S | sistema de Gestión y otros | ເວັ      |   |
|-----------------------------------------------|-------------------------------|--------------------------|--------------------------------|------------------------|----------------------------|----------|---|
| Importación ficheros Procesos guiones         | Procesos grupos               | Grupos de correos        | Direcciones grupos             | Archivos repostajes    |                            |          | _ |
| 🔍 Consultar 🏷 Vistas 🔹 👼 Informes             | Grupo                         |                          |                                |                        |                            |          |   |
| Registros: 1/1 Procesos •                     |                               |                          |                                |                        |                            |          |   |
| •= = 🕄 😳 🗹 🗌                                  | Direcciones grupos            | 3 💋 🚺 🕄                  | 19 5                           |                        |                            | Búsqueda |   |
| Alarma vía correo electrónico ITV no vencidas | Grupo                         | D                        | Correc                         | D                      | Observaciones              |          |   |
|                                               | > ITV1020 - Alarma vía correc | o electrónico ITV no ven | fulanito@fcc.es, menganito@fe  | cc.es, zutanito@fcc.s  |                            |          |   |
|                                               |                               |                          |                                |                        |                            |          |   |

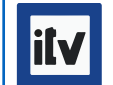

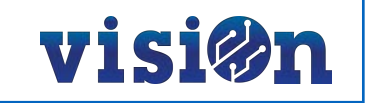

Con el grupo de alertas activo, cada dirección de correo electrónico incluida recibirá un email cuando falten 20 días para que caduque una inspección y otro mensaje cuando falten 10 días para la caducidad.

| Lun 27/07/2020 14:09         Para:         Inspecciones (ITV, certificados, controles, etc.) de vehículos que vencen en 10 días         ====================================                                                                                                    | 1 | 1 | 11 |   |   |  |
|----------------------------------------------------------------------------------------------------|---|---|----|---|---|--|
| Para:<br>Inspecciones (ITV, certificados, controles, etc.) de vehículos que vencen en 10 días<br>AREA VISION: Barcelona FCC clavegueram<br>Matrícula: 7646JGZ<br>Calca: 7646<br>Tipo inspección: 01 - 1.T.V.<br>Fecha vencimiento: 2020-08-06<br>Fecha anterior inspección: 2019-07-11                                                                                                    | 2 | 2 | 5  | 7 | * |  |
| Inspecciones (ITV, certificados, controles, etc.) de vehículos que vencen en 10 días AREA VISION: Barcelona FCC clavegueram Matrícula: 7646JGZ Calca: 7646 Tipo inspección: 01 - I.T.V. Fecha vencimiento: 2020-08-06 Fecha anterior inspección: 2019-07-11                                                                                                    |   |   |    |   |   |  |
| Inspecciones (ITV, certificados, controles, etc.) de vehículos que vencen en 10 días AREA VISION: Barcelona FCC clavegueram Matrícula: 7646JGZ Calca: 7646 Tipo inspección: 01 - I.T.V. Fecha vencimiento: 2020-08-06 Fecha anterior inspección: 2019-07-11                                                                                                    |   |   |    |   |   |  |
| AREA VISION: Barcelona FCC clavegueram<br>Matrícula: 7646JGZ<br>Calca: 7646<br>Tipo inspección: 01 - I.T.V.<br>Fecha vencimiento: 2020-08-06<br>Fecha anterior inspección: 2019-07-11                                                                                                    |   |   |    |   |   |  |
| AREA VISION: Barcelona FCC clavegueram         Matrícula:       7646JGZ         Calca:       7646         Tipo inspección:       01 - I.T.V.         Fecha vencimiento:       2020-08-06         Fecha anterior inspección:       2019-07-11                                                                                                    |   |   |    |   |   |  |
| Matrícula: 7646JGZ<br>Calca: 7646<br>Tipo inspección: 01 - I.T.V.<br>Fecha vencimiento: 2020-08-06<br>Fecha anterior inspección: 2019-07-11                                                                                                    |   |   |    |   |   |  |
| Calca: 7646<br>Tipo inspección: 01 - I.T.V.<br>Fecha vencimiento: 2020-08-06<br>Fecha anterior inspección: 2019-07-11                                                                                                    |   |   |    |   |   |  |
| Tipo inspección:01 - I.T.V.Fecha vencimiento:2020-08-06Fecha anterior inspección:2019-07-11                                                                                                    |   |   |    |   |   |  |
| Fecha vencimiento: 2020-08-06<br>Fecha anterior inspección: 2019-07-11                                                                                                    |   |   |    |   |   |  |
| Fecha anterior inspección: 2019-07-11                                                                                                    |   |   |    |   |   |  |
|                                                                                                    |   |   |    |   |   |  |
| Normalization Production in the Index of the Index of the |   |   |    |   |   |  |
| No responder este correo. Para nacer un seguimiento de las inspecciones entrar en VISION - Gestion contrata:                                                                                                    |   |   |    |   |   |  |

¡ATENCIÓN! Sólo se reciben DOS correos, uno a los 20 días y otro a los 10 días. NO SE RECIBE UN CORREO DIARIO en este intervalo de fechas.

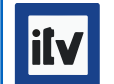

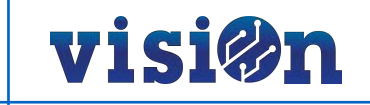

#### 1.4.- Modificar los días de la alarma

Es posible **modificar la alarma** para que el sistema envíe el aviso, **ampliando o disminuyendo los días en los que se recibirá**. En todo caso el sistema sólo enviará dos correos, en los días elegidos. Por ejemplo, si decidimos cambiar el aviso de los 20 y 10 días por 30 y 15 días, el sistema enviará el aviso el mismo día que queden 30 y el mismo día que queden 15 para el cumplimiento.

Accederemos a la aplicación en Portal / Contrata / Gestión Contrata / Sistemas de Gestión y otros / Parametrización / Parámetros globales / Parámetros del área.

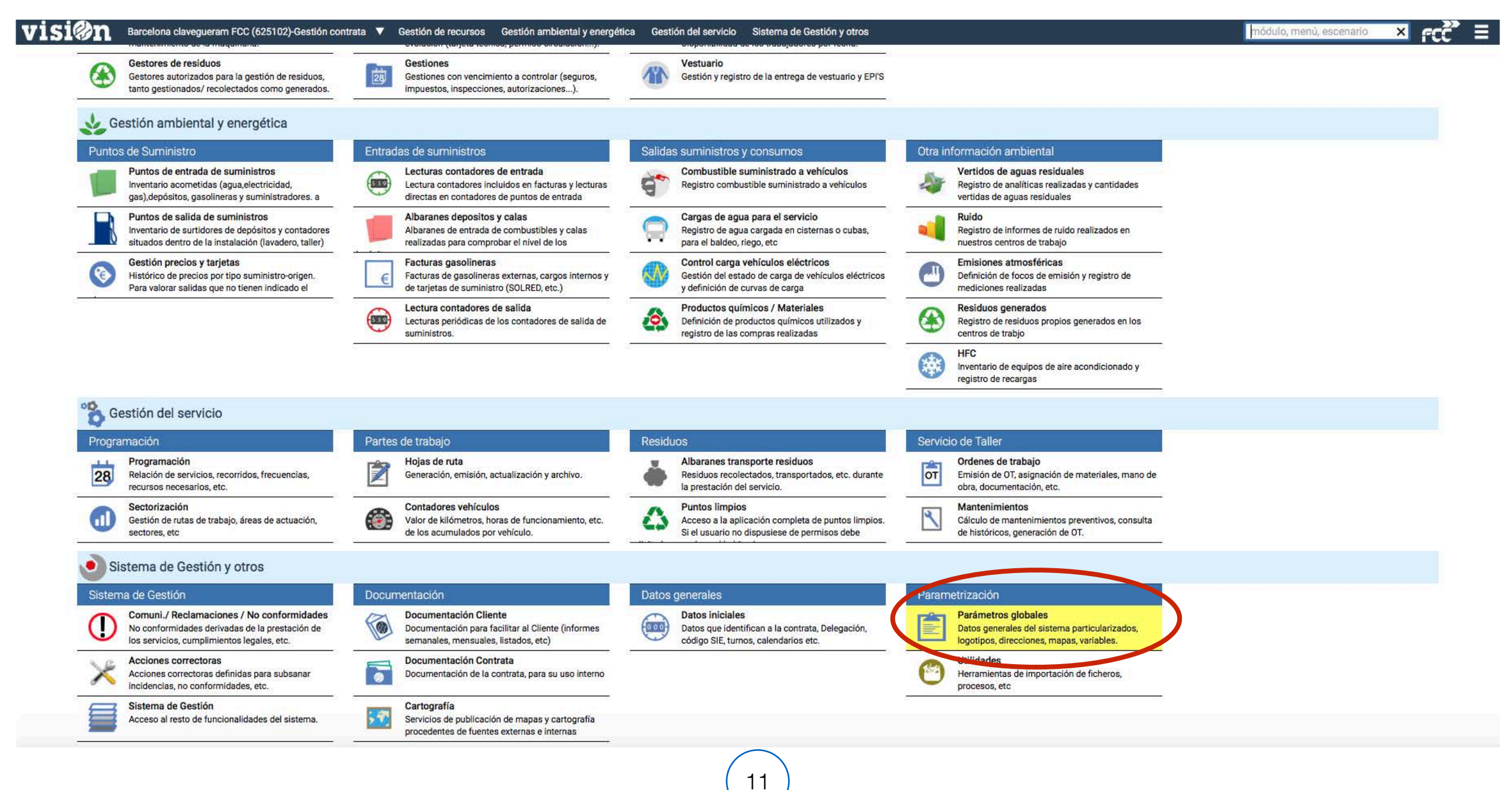

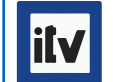

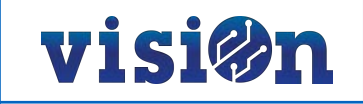

Para **modificar la alarma del primer correo** (por defecto 20 días antes de la fecha de vencimiento), hay que crear una nueva entrada con el código (variable) ITV\_DIAS\_EMAIL1. Seleccionaremos la Denominación (valor) a 30, por ejemplo, para que el correo de alarma se envíe 30 días antes del vencimiento.

Para el caso del segundo correo, que por defecto está a 10 días de fecha de vencimiento, el código (variable) es ITV\_DIAS\_EMAIL2.

| VISI@n Barcelona clavegueram FCC (625102)-Gestión contrata V Gestión de recursos                  | Insertar Parámetros del area X                                                                                                    | rcc =     |
|---------------------------------------------------------------------------------------------------|----------------------------------------------------------------------------------------------------|-----------|
| Parametros Catalogo Logotipos Configuración hojas de ruta Parámetros vario                        | 25 X Cancelar X Acentar Acentar Valir iles                                                                                                    |           |
| Q Consultar Vistas • 👼 Informes                                                                   |                                                                                                    |           |
|                                                                                                   | Código: *                                                                                                    |           |
| Registros: 41/41 Procesos *                                                                       | Denominación: INC_LATITUD - Latitud a mostra en mapa                                                                                                    |           |
| Parámetros del área 💷 🖉 🗐 🗐 🗐 🖉                                                                   | INC_LONGITUD - Longitud a mostra en mapa                                                                                                    | Bisqueria |
|                                                                                                   | INC_NOMC - Inc_Nome                                                                                                    |           |
| Codige                                                                                            | INC_RANGV - Altura o zoom del mapa                                                                                                    |           |
| APPV2_MINUTUS_POSVE - Minutos (p.e): 10 minutus 5 minutes                                         | INC_TABLA_EQUIPOS - Nombre tabla desplegable Equipos incidencias (por defecto sgiequ)                                                                                                    |           |
| BLOOUEA DED100 - Bloques Dfd100                                                                   | IND_IMP_SAF* Indicador Impuestos SAF                                                                                                    |           |
| CALCA DELANTE - Llsar calca como identificador N                                                  | TY_DIAS_EMAIL1* Dias anteración envío primer aviso vencimiento inspecciones: 20 por defecto                                                                                                    |           |
| COD_INSTALACION - Código instalación 625102                                                       | ITV_DIAS_CENCIMIENTO - Número de días en que vencen las inspecciones: 20 (días) por defecto                                                                                                    |           |
| COD_IVE - Código Integración IVE 25102                                                            | Bunspecciones - Destinatarios email itv inspecciones                                                                                                    |           |
| DECAUE - Declaración eficiencia energética 1                                                      | JARDIN_DEFECTO - Jardin por defecto, AppVision2 en Elementos Localizados Jardin                                                                                                    |           |
| DELEGACION - Delegacion 625                                                                       | JORNADA_NOCTURNA_FIN - HH:MM de finalización de jornada nocturna                                                                                                    |           |
| DESAREA - Desarea Barcelona FCC clavegueram                                                       | JORNADA_NOCTURNA_INICIO - HH:MM de inicio de jornada nocturna                                                                                                    |           |
| DOMONORTE_MATRICULA - Domonorte: Identifica 1                                                     | KILOMETROS_SOLRED - Carga kilómetros desde CSV                                                                                                    |           |
| EDICION_ESTRUCTURA - Edicion_Estructura                                                           | LINK_AREA - ID de organización (contrata o área) que asigna LINK para su API (47 es Mataró)                                                                                                    |           |
| FECHA_ANTERIOR - Ultima fecha solicitada para el 30/11/2016                                       | LINK_FECHA_PWD - Fecha de actualización de la contraseña (token)                                                                                                    |           |
| Incertar Parámetros del area                                                                      | LINK_PWD - Contraseña para la conexión API Link (token)                                                                                                    |           |
|                                                                                                   | LINK USA - Usuario para la conexión API Link     Link     Lin |           |
| Cancelar 🗸 Aceptar 📝 Ac                                                                           | eptar v Salir Link, ws - Activacion servicio web API Link (Si / NO)                                                                                                    |           |
|                                                                                                   | I (IC DIS FIL PARADA - Distancia fin de parada (metros)                                                                                                    |           |
| Código: ITV DIAS EMAIL1 - Días antelación envío primer aviso vencimiento linspecciones: 20 por de | fecto V LOC_FIN_REC - Localización final recorrido                                                                                                    |           |
|                                                                                                   | LOC_INI_REC - Localización inicio recorrido                                                                                                    |           |
| Denominación: 30                                                                                  | LOC_POS_MAN - Localización: Posición manual                                                                                                    |           |
|                                                                                                   | LOC_TIE_UMB_PARADA - Umbral de Tiempo de parada (minutos)                                                                                                    |           |
| INC_RANGV - Altura o zoom del mapa 15000                                                          | LOC_TIE_UMB_SINACT - Umbral de Tiempo sin actividad (minutos)                                                                                                    |           |
| LLENGUADEFECTE - Llenguadefecte CA                                                                | LOC_VEL_UMB_MOVIMI - Umbral de velocidad en movimiento (km/h)                                                                                                    |           |
| LOC_DIS_FIN_PARADA - Distancia fin de parada (m 0                                                 | LOGO_IMPRESORA_PUNTO_LIMP - Logo cliente a imprimir desde App Puntos Limpios                                                                                                    |           |
| LOC_TIE_UMB_PARADA - Umbrai de Tiempo de pa 0                                                     | MARCA_AGUA - Marca de agua para los informes                                                                                                    |           |
| LUC_TIE_UMB_SINACT - Umbrai de tiempo sin act U                                                   | MARGEN_HR - Margen_Hr                                                                                                    |           |
| MADCEN HR - Marcan Hr 0                                                                           | MARGENULAM - Margenulam<br>MARGENULAM - Conferent base para relational violation                                                                                                    |           |
| MARGEN KM - Margen km                                                                             | MATINSA COEL CASTOS CONCENTE dajas para telaciones valoradas                                                                                                    |           |
| NOMBRE BD - Nombre del área ma prc 625 102                                                        | MATINSA INC. CRA la MADILINA - Motulo incidencias % Reia Manufaria                                                                                                    |           |
| RPT_IMG_AYUNTAMIENTO - Imagen cliente BLANCO                                                      | MATINSA INC CBAJA MATERIA - Módulo incidencias. % Baia Materiales                                                                                                    |           |
| RPT_IMG_EMPRESA - Imagen empresa FCCSC_V_CAT                                                      | MATINSA_INC_CBAJA_PERSONA - Módulo incidencias, % Baia Personal                                                                                                    |           |
| RPT_TIT_AYUNTAMIENTO - Primera línea en el enc Clavegueram                                        | MATINSA_INC_CBAJA_UDSOBRA - Módulo incidencias. % Baja Unidades de obra                                                                                                    |           |
| RPT_TIT_INC - Título informes incidencias Barcelona clavegueram                                   | MATINSA_INC_CGASTOS_GENER - Módulo incidencias. % Gastos Generales                                                                                                    |           |
| RUBRICA_RESULTADO - Rubrica_Resultado P1810000                                                    | MATINSA_INC_IVA - Módulo incidencias. % IVA (se guardará en la certificación)                                                                                                    |           |
| SEDE - Sede 000                                                                                   | MATINSA_OFERTA_NFURGONES - Número de Furgones según Oferta                                                                                                    |           |
| TITULO_LINEA1 - Titulo de la Linea 1 en los inform                                                | MATINSA_OFERTA_NFURGONETA - Número de Furgonetas según Oferta                                                                                                    |           |
| VERSION - Version                                                                                 | MATINSA_OFERTA_NTTERRENOS - Número de TodoTerrenos según Oferta                                                                                                    |           |
| WEB_COD_POBLACION - Población 019                                                                 | MATINSA_OFERTA_NTURISMOS - Número de Turismos según Oferta                                                                                                    |           |
| WEB_COD_PROVINCIA - Provincia 08                                                                  | MATINSA_PLIEGO_NFURGONES - Número de Furgones según Pliego                                                                                                    | 2         |

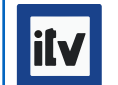

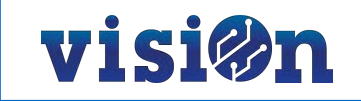

#### 1.5.- Modificar días de vencimiento

Para modificar los días que faltan hasta el vencimiento mediante el código de color, accederemos a la aplicación en Portal / Contrata / Gestión Contrata / Sistemas de Gestión y otros / Parametrización / Parámetros globales / Parámetros del área.

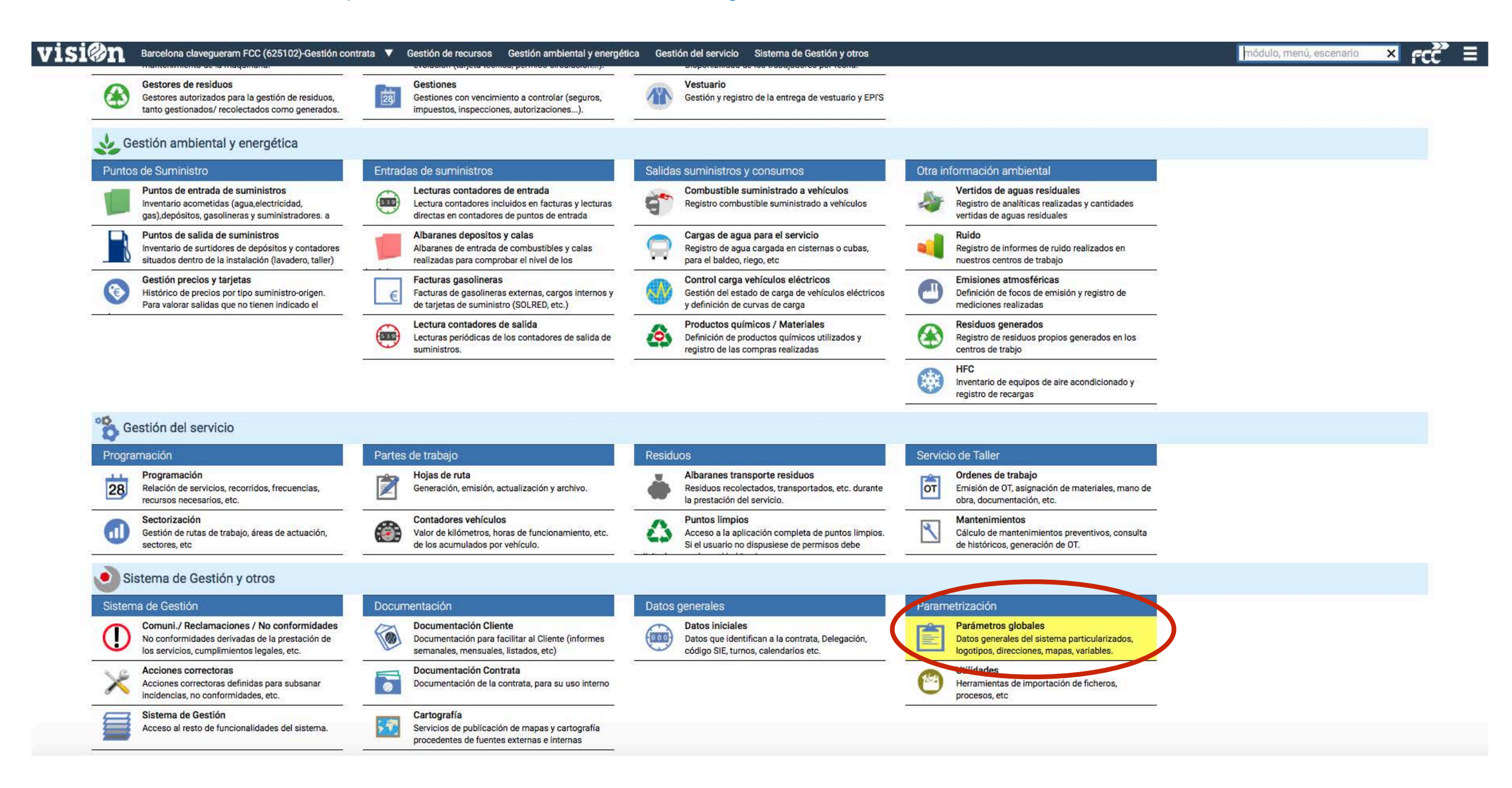

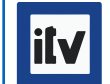

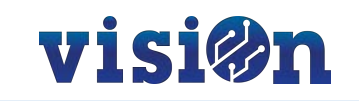

Hay que crear una entrada con el código (variable) ITV\_DIAS\_VENCIMIENTO (por defecto son 20 días). Seleccionaremos la Denominación (valor) a 50, por ejemplo; de esta manera el color del semáforo cambiará de verde a naranja cuando falten 50 días para el vencimiento, y se mantendrá en color naranja hasta que pase a rojo con la fecha de vencimiento cumplida.

| VISI@n Barcelona clavegueram FCC (625102)-Gestión contrata V Gestión de recursos      | Insertar Parámetros del area X                                                                                                    | Ξ |
|---------------------------------------------------------------------------------------|----------------------------------------------------------------------------------------------------|---|
| Parametros Catalogo Logotipos Configuración hojas de ruta Parámetros varios           | Cancelar Acentary Salir                                                                                                    |   |
| Q Consultar Vistas Vistas                                                             |                                                                                                    |   |
|                                                                                       | Código: ITV_DIAS_VENCIMIENTO - Número de días en que vencen las inspecciones: 20 (días) por defecto 🔹                                                                                                    |   |
| Registros: 41/41 no Procesos V                                                        | Denominación: HOJA_RUTA_TURNO - Turno por defecto en consulta Hoja de Ruta                                                                                                    |   |
| Parámetros del área                                                                   | HOR_DESCANSOS - Hor_Descansos                                                                                                    |   |
|                                                                                       | HORALDC - Huso horario                                                                                                    |   |
| Codige Denominación                                                                   | IU_SCAN - Id_Scan                                                                                                    |   |
| APPV2_MINUTUS_POSVE - Minutos (p.ej: TU minu 5 minutes                                | INC_LATITUD - Latitud a mostra en mapa                                                                                                    |   |
| APPV2_RFID_CHAF_125_POS - Posición donde em 6                                         | INC_LONG TO - Longitud a mastra en mapa                                                                                                    |   |
| BLOQUEA_DFD100 - Bloquea_Dfd100                                                       |                                                                                                    |   |
| CALCA_DELANTE - Usar calca como identificador N                                       | INC, TABLE A FOLIDOS - Nombre table desilenable Equipos incidencias (nor defecto scienti)                                                                                                    |   |
| COD_INSTALACION - Código instalación 625102                                           | IND IMP SAP - Indiradar immuestas SAP                                                                                                    |   |
| COD_IVE - Código integración IVE 25102                                                | TV DIS EMAIL - Dis antelecto enviro nimeraviso vencimiento linspecciones: 20 por defecto                                                                                                    |   |
| DECAUE - Declaración eficiencia energética 1                                          |                                                                                                    |   |
| DELEGACION - Delegacion 625                                                           | ITY, DIAS, VENCIMIENTO - Número de días en que vencen las inspecciones: 20 (días) por defecto                                                                                                    |   |
| DESAREA - Desarea Barceiona FCC clavegueram                                           | the inspectance and the inspectance of the inspectance of the inspecta |   |
| DOMONORTE_MATRICOLA - DOMONORE: Identifica 1                                          | JARDIN_DT_ECTO - Jardin por defecto, AppVision2 en Elementos Localizados Jardín                                                                                                    |   |
| EDICION_ESTRUCTURA - EDICION_ESTRUCTURA                                               | JORN A NOCTURNA_FIN - HH:MM de finalización de jornada nocturna                                                                                                    |   |
| CEN VERSION CALCULO, Can Varian Calcula                                               | JERNADA_NOCTURNA_INICIO - HH:MM de inicio de jornada nocturna                                                                                                    |   |
| CER SEDVICIO, Can Santinin                                                            | KILOMETROS_SOLRED - Carga kilómetros desde CSV                                                                                                    |   |
| and sin contadores. Dectinatarios amail and sin a amarcatf@fca.as                     | LINK_AREA - ID de organización (contrata o área) que asigna LINK para su API (47 es Mataró)                                                                                                    |   |
| nns sin posiciones - Destinatarios email ons sin o marcett@fcc.es                     | LINK_FECHA_PWD - Fecha de actualización de la contraseña (token)                                                                                                    |   |
| HOR DESCANSOS - Hor Descansos                                                         | LINK_PWD - Contraseña para la conexión API Link (token)                                                                                                    |   |
| ID SCAN - Id Scan 625102                                                              | LINK_USR - Usuario para la conexión API Link                                                                                                    |   |
| INC_LATITUD - Latitud a mostra en mapa 41.33398630650925                              | LINK_WS - Activación servicio web API Link (SI / NO)                                                                                                    |   |
| INC LONGITUD - Longitud a mostra en maga 2.130964343566916                            | LLENGUADEFECTE - Llenguadefecte                                                                                                    |   |
| INC_NOMC - Inc_Nome Barcelona                                                         | LOC_DIS_FIN_PARADA - Distancia fin de parada (metros)                                                                                                    |   |
| INC_RANGV - Altura d                                                                  | ión final recorrido                                                                                                    |   |
| LLENGUADEFECTE - Insertar Parametros del area                                         | ión inicio recorrido                                                                                                    |   |
| LOC_DIS_FIN_PARAD                                                                     | ación: Posición manual                                                                                                    |   |
| LOC_TIE_UMB_PARA                                                                      | Aceptar V Aceptar y Sair     Umbral de Tiempo de parada (minutos)                                                                                                    |   |
| LOC_TIE_UMB_SINAC                                                                     | Umbral de Tiempo sin actividad (minutos)                                                                                                    |   |
| LOC_VEL_UMB_MOV Código: ITV_DIAS_VENCIMIENTO - Número de días en que vencen las inspe | ciones: 20 (días) por defecto • Umbral de velocidad en movimiento (km/h)                                                                                                    |   |
| MARGEN_HR - Marge Denominación: 50                                                    | TO_LIMP - Logo cliente a imprimir desde App Puntos Limpios                                                                                                    |   |
| MARGEN_KM - Marge                                                                     | e agua para los informes                                                                                                    |   |
| NOMBRE_BD - Nomble der alles                                                          |                                                                                                    |   |
| RPT_IMG_AYUNTAMIENTO - Imagen cliente BLANCO                                          | MARGENÇAMI Malgelizani<br>MATINGA COEF SA La Confisiona para relacionas valendas                                                                                                    |   |
| RPT_IMG_EMPRESA - Imagen empresa FCCSC_V_CAT                                          | MATINSA_COEF_GAALS - Coefficiente organizatione valorations - Coefficiente valorations - Coefficiente valorations - Coefficiente de activitation and relaciones valorations - Coefficiente de activitation - Coefficiente valorations - Coefficiente valorations - Coeff |   |
| RPT_TIT_AYUNTAMIENTO - Primera línea en el enc Clavegueram                            | MATINSA_COCP_GASTOS_GENER* Coelidente de gastos generales para relaciones valoradas                                                                                                    |   |
| RPT_TIT_INC - Título informes incidencias Barcelona clavegueram                       | MATINGA_INC_DBAAA_MAQDINA_MOUND INCIDENCIAS. 9 Baja Materialaa                                                                                                    |   |
| RUBRICA_RESULTADO - Rubrica_Resultado P1810000                                        | MATINGS, INC. CRA LA PERSONA - Módulo incidencias: & Baia Personal                                                                                                    |   |
| SEDE - Sede 000                                                                       | MATINSA INC CRALIA UDSOBRA- Módulo incidencias % Baia Unidades de obra                                                                                                    |   |
| THULU_LINEAT - TItulo de la Linea T en los inform                                     | MATINSA INC. CGASTOS. GENER - Módulo incidencias. % Gastos Generales                                                                                                    |   |
| VERSION - VERSION                                                                     | MATINSA_INC_IVA - Módulo incidencias. % IVA (se guardará en la certificación)                                                                                                    |   |
| WEB_COD_POBLACION - Población U19                                                     | MATINSA_OFERTA_NFURGONES - Número de Furgones según Oferta                                                                                                    |   |
| WEB_COD_PROVINCIA - Provincia 08                                                      |                                                                                                    |   |

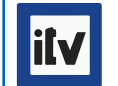

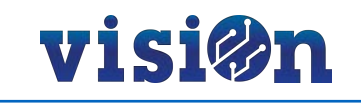

## 2.- Control ITVs

La aplicación nos ofrece una segunda pestaña "Control ITV" que nos permite consultar la última ITV de TODOS los vehículos de la contrata, incluso aquellas que no hayamos informado.

Accederemos a la aplicación en Portal / Contrata / Gestión Contrata / Gestión recursos / Vehículos / Gestiones / Control ITV.

Desde esta aplicación NO PODREMOS INCLUIR NI EDITAR ningún registro. Sólo es posible consultar.

| VISI@n Barcelona clavegueram                                                                                                    | m FCC (625102)-Gestión contrata 🔻 Gestió de recursos Gestión ambientative commética Gestió del servei Sistema de Gestión y otros |                        |                         |                 |               |                         |               |       |          |      | rcc t         |                 |  |
|----------------------------------------------------------------------------------------------------|----------------------------------------------------------------------------------------------------|------------------------|-------------------------|-----------------|---------------|-------------------------|---------------|-------|----------|------|---------------|-----------------|--|
| Inspecciones Seguros                                                                                                    | Tarjetas de Transporte                                                                                                    | Impuestos              | Control ITV             |                 |               |                         |               |       |          |      |               |                 |  |
| 🔍 Consultar 🌍 Vistas 🔹 👼 Informes                                                                                                    | Tipo inspección                                                                                                    | Vehículo               |                         |                 | Vencimiento D |                         | YYYY 💼        |       |          |      |               |                 |  |
| Registros: 121/121                                                                                                    |                                                                                                    | Flota                  | Distrito                | •               |               |                         |               |       |          |      |               |                 |  |
| +≣ 🚍 🖶 🗘 📿 🗔                                                                                                    | Control ITV                                                                                                    |                        | <b>_</b>                |                 |               |                         |               |       |          |      | Búsqu         | Jeda            |  |
|                                                                                                    | id Ult. !                                                                                                    | Vehículo               | Flota                   | Tipo inspección | Fecha         | Resultado               | Válido hasta  | Coste | Estado   | Días | Observaciones | Estado vehícul  |  |
| + Vencido                                                                                                    | bb                                                                                                    | 6251020021 - WB303     | Sin flota - Sin flota   |                 |               |                         |               |       |          |      |               | 99 - Sin inform |  |
| - ✓ Sin asignar                                                                                                    | 66                                                                                                    | 6251020041 - WB309     | Sin flota - Sin flota   |                 |               |                         |               |       |          |      |               | 99 - Sin inform |  |
| + ✓ Sin asignar                                                                                                    | 67                                                                                                    | 6334LCB - 6334 - Sin   | Sin flota - Sin flota   |                 |               |                         |               |       |          |      |               | 99 - Sin inform |  |
|                                                                                                    | 68                                                                                                    | 6251020016 - WB101     | Sin flota - Sin flota   |                 |               |                         |               |       |          |      |               | 99 - Sin inform |  |
|                                                                                                    | 69                                                                                                    | 6251020018 - WB223     | Sin flota - Sin flota   |                 |               |                         |               |       |          |      |               | 99 - Sin inform |  |
|                                                                                                    | 70                                                                                                    | 6251020019 - WB301     | Sin flota - Sin flota   |                 |               |                         |               |       |          |      |               | 99 - Sin inform |  |
|                                                                                                    | 71                                                                                                    | 6251020008 - 370013    | Sin flota - Sin flota   |                 |               |                         |               |       |          | 1    |               | 99 - Sin inform |  |
|                                                                                                    | 72                                                                                                    | 6251020020 - WB302     | Sin flota - Sin flota   |                 |               |                         |               |       |          |      |               | 99 - Sin inform |  |
|                                                                                                    | 73                                                                                                    | 2986LCN - 2986 - Sin   | Sin flota - Sin flota   |                 |               |                         |               |       |          |      |               | 99 - Sin inform |  |
|                                                                                                    | 74                                                                                                    | 6251020038 - WB110     | Sin flota - Sin flota   |                 |               |                         |               |       |          |      |               | 99 - Sin inform |  |
|                                                                                                    | 75                                                                                                    | 6251020015 - 5376      | Sin flota - Sin flota   |                 |               | 1                       | 1             |       | ·        | 1    |               | 99 - Sin inform |  |
|                                                                                                    | 76                                                                                                    | 9135JJK - 9135 - Sin b | Sin flota - Sin flota   |                 |               |                         |               |       |          |      |               | 99 - Sin inform |  |
| !∈ ⊆ 🖶 🕀 🗹 🗌                                                                                                    | 77                                                                                                    | 6251020042 - WB310     | Sin flota - Sin flota   |                 |               |                         |               |       |          |      |               | 99 - Sin inform |  |
| <ul> <li>✓ 1 - Favorable sin defectos</li> <li>✓ 2 - Favorable con defectos leves</li> <li>✓ Sin asignar</li> </ul>                                                                                   | 78                                                                                                    | 6251020033 - WB105     | Sin flota - Sin flota   |                 |               |                         |               |       |          |      |               | 99 - Sin inform |  |
|                                                                                                    | 79 8                                                                                                    | 7639JGZ - 7639 - Furg  | R04 - Renault alcantari | 01 - I.T.V.     | 11/07/2019    | Favorable sin defectos  | 11/07/2021    | 0.00  | En vigor | 348  |               | 11 - Activo     |  |
|                                                                                                    | 80 9                                                                                                    | 7645JGZ - 7645 - Furg  | R01 - Renault inspecci  | 01 - I.T.V.     | 10/07/2019    | Favorable sin defectos  | 17/07/2021    | 0.00  | En vigor | 354  |               | 11 - Activo     |  |
|                                                                                                    | 81 10                                                                                                    | 7646JGZ - 7646 - Furg  | R04 - Renault alcantari | 01 - I.T.V.     | 11/07/2019    | Favorable sin defectos  | 11/07/2021    | 0.00  | En vigor | 348  |               | 11 - Activo     |  |
|                                                                                                    | 82 11                                                                                                    | 7647JGZ - 7647 - Furg  | Sin flota - Sin flota   | 01 - I.T.V.     | 01/08/2019    | Favorable & Favorable s | in defectos 1 | 0.00  | En vigor | 369  |               | 11 - Activo     |  |
|                                                                                                    | 83 12                                                                                                    | 7651JGZ - 7651 - Furg  | R05 - Renault manteni   | 01 - LT.V.      | 09/07/2019    | Favorable sin defectos  | 09/07/2021    | 0.00  | En vigor | 346  |               | 11 - Activo     |  |
|                                                                                                    | 84 13                                                                                                    | 7653JGZ - 7653 - Furg  | R04 - Renault alcantari | 01 - LTV        | 08/07/2019    | Favorable sin defectos  | 08/07/2021    | 0.00  | En vigor | 345  |               | 11 - Activo     |  |
|                                                                                                    | 85 14                                                                                                    | 7661JGZ - 7661 - Furg. | Sin flota - Sin flota   | 01 - LT.V.      | 01/08/2019    | Favorable con defecto   | 16/08/2021    | 0.00  | En vigor | 384  |               | 11 - Activo     |  |
|                                                                                                    | 86 15                                                                                                    | 7663.JG7 - 7663 - Furg | R04 - Renault alcantari | 01-LTV          | 09/07/2019    | Favorable sin defectos  | 09/07/2021    | 0.00  | En vigor | 346  |               | 11 - Activo     |  |
|                                                                                                    | 87 16                                                                                                    | 7664.IG7 - 7664 - Furg | R04 - Renault alcantari | 01-ITV          | 10/07/2019    | Favorable sin defectos  | 10/07/2021    | 0.00  | En vigor | 347  |               | 11 - Activo     |  |
|                                                                                                    | 88 22                                                                                                    | 7670.JGZ - 7670 - Furg | R04 - Renault alcantari | 01-LTV          | 17/09/2019    | Favorable sin defectos  | 18/09/2021    | 0.00  | En vigor | 417  |               | 11 - Activo     |  |
|                                                                                                    | 89 26                                                                                                    | 6263JTL - 6263 - PAT   | C11 - Cavvol patentad   | 01 - LTV        | 24/10/2019    | Favorable sin defectos  | 27/10/2020    | 0.00  | En vigor | 91   |               | 11 - Activo     |  |
|                                                                                                    | 90.27                                                                                                    | 0041 ISR - 0041 - MIX  | C01 - Capelloto mixto   | 01-17V          | 17/10/2019    | Favorable sin defectos  | 17/10/2020    | 0,00  | En vigor | 81   |               | 11 - Activo     |  |
|                                                                                                    | 91 28                                                                                                    | 0247.ISS - 0247 - MIX  | C01 - Capelloto mixto   | 01-ITV          | 16/10/2019    | Eavorable con defecto   | 16/10/2020    | 0,00  | En vigor | 80   |               | 11 - Activo     |  |
|                                                                                                    | 92 30                                                                                                    | 4734 ITS - 4734 - MIX  | CO2 - Capelloto mixto   | 01.1TV          | 31/10/2019    | Favorable con defecto   | 02/11/2020    | 0,00  | En vigor | 97   |               | 11 - Activo     |  |
| CO1 - Capelloto mixto recir. 9 m3                                                                                                    | 03 31                                                                                                    | 9948 ISP - 9948 - MIX  | C01 - Capelloto mixto   | 01-17V          | 15/10/2019    | Favorable sin defectos  | 15/10/2020    | 0,00  | En vigor | 70   |               | 11 - Activo     |  |
| ✓ C04 - Capelloto aspirador 12 m3                                                                                                    | 94 32                                                                                                    | 4067 ITS - 4067 - MIX  | CO2 - Capelloto mixto   | 01-17V          | 05/11/2019    | Eavorable sin defectos  | 06/11/2020    | 0,00  | En vigor | 101  |               | 11 - Activo     |  |
| C11 - Cayvol patentada 3 m3                                                                                                    | 05 22                                                                                                    | 5228 ITM - 5228 - DAT  | C11 - Cavvol natentad   | 01.1TV          | 22/11/2010    | Eavorable sin defectos  | 23/11/2020    | 0,00  | En vigor | 119  |               | 11 - Activo     |  |
| C99 - Otros                                                                                                    | 95 33                                                                                                    | 0235 IKM - 0235 - Fur  | R04 - Renault alcantari | 01-1.T.V.       | 22/11/2019    | Favorable sin defectos  | 11/12/2021    | 0,00  | En vigor | 501  |               | 11 - Activo     |  |
| ✓ D01 - Daily inspección municipal                                                                                                    | 07 35                                                                                                    | 0236 IKM - 0236 - Fur  | POA - Renault alcantali | 01.1TV          | 22/11/2019    | Favorable sin defectos  | 22/11/2021    | 0,00  | En vigor | 482  |               | 11 - Activo     |  |
| DU3 - Daily inspeccion TV<br>Z P01 - Peugeot montenimiento                                                                                                    | 09 26                                                                                                    | 7552 ITM - 7552 - DAT  | C11 - Cavvol patented   | 01-ITV          | 28/11/2019    | Favorable con defecto   | 20/11/2021    | 0,00  | En vigor | 125  |               | 11 - Activo     |  |
| <ul> <li>✓ P01 - Pedgeor mantenimiento</li> <li>✓ R01 - Renault inspección</li> <li>✓ R04 - Renault alcantarillado</li> <li>✓ R05 - Renault mantenimiento</li> <li>✓ Sin flota - Sin flota</li> </ul> | 00 20                                                                                                    | 1003DSC . 1002 MIV     | Sin flota - Sin flota   | 01.1TV          | 16/01/2019    | Favorable cin defectes  | 16/07/2020    | 0,00  | Vencido  | 120  |               | 11 - Activo     |  |
|                                                                                                    | 100 40                                                                                                    | 4225 ITC - 4225 - MIX  | C02 - Capallota mista   | 01.1TV          | 29/01/2020    | Favorable sin defectos  | 29/01/2020    | 0,00  | En vigor | 194  |               | 11 - Activo     |  |
|                                                                                                    | 101 41                                                                                                    | 6290DVD - 6290 - DAT   | C00 - Otros             | 01.1TV          | 20/01/2020    | Eavorable con defecto   | 20/07/2021    | 0,00  | En vigor | 1    |               | 11 - Activo     |  |
|                                                                                                    | 102 42                                                                                                    | 64600VP - 0200 - PAT   | Cip Rote Cip Rote       | 01 1 1.1.V.     | 29/01/2020    | Favorable con defecto   | 29/07/2020    | 0,00  | Envigor  | 2    |               | 11 Activo       |  |
|                                                                                                    | 102 42                                                                                                    | 3003CFV - 3003 - A. I  | Sin nota - Sin nota     | 01 - I. I. V.   | 30/01/2020    | Pavorable con derecto   | 31/0//2020    | 0,00  | Envigor  | 3    |               | 11 - ACTIVO     |  |